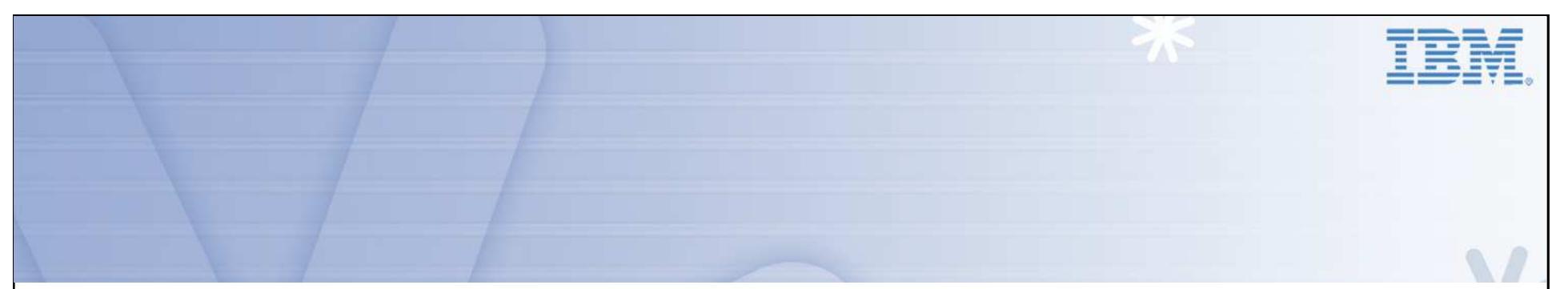

# **ITM Firewall Gateway**

# Presenter: Dirk Wouters Presentation Date: 26 September 2012

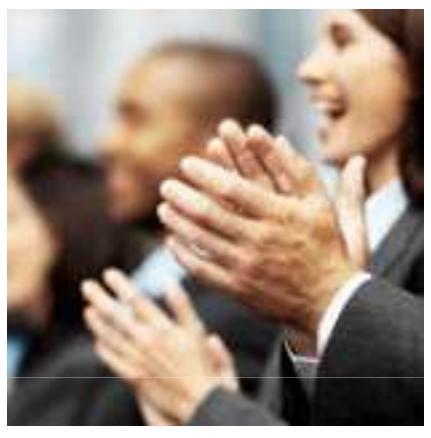

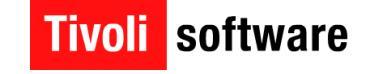

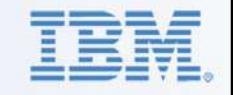

### Agenda

- TEP Client to TEP Server
- Which Option to choose to traverse Firewalls
- Ephemeral Pipe
- Typical ITM Environment with Firewalls
- ITM Data Flows in ITM and Ports Usage
- KDE Gateway Implementation
- KDE Gateway Configuration
- Debugging a KDE Gateway Configuration

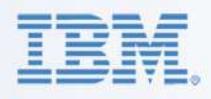

### **Special: TEPServer – TEP Client**

- ✤ As of ITM v6.2.3, TEPS installs with IHS
- HTTP port by default 15200
- Previously: port 1920(..) (HTTP) and 15001 (...) for Corba
- As of 6.2.3: 15200 (HTTP) and 15001 for Corba
- Add Variable TEP.CONNECTION.PROTOCOL=HTTP (IIOP, HTTP, HTTPS) to use 15200 ONLY
  - WebStart and TEP 'Fat' Client only

#### Which Option to choose to traverse Firewalls

Check the ITM Installation & Setup Guide – Appendix C

IBM Software Group | Tivoli Software

- Permission at the Firewall
  - TEMS @ 1918
  - > WPA @ 63358 (using SKIP:15)
- Server Address Continuity
  - > No NAT: no change
  - NAT: use of Ephemeral Pipe
  - NAT: Partition Files to map Server Addresses (less used)
- Alternative: implement KDE Gateway (aka Firewall Gateway)
  - Connections initiated from most secure Zone Port can be chosen
  - > Full duplex all logical Connections are multiplexed
  - > Multiple Firewall Crossing using Relays
  - Handles both TEMS and WPA connections
  - Uses IP.PIPE or IP.SPIPE

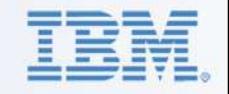

- Typical TEMA-TEMS Initialization:
  - □ TEMA at Startup discovers all its Network Interfaces
  - □ TEMA connects to its TEMS passes on the NIC Addresses
  - □ TEMS tries to connect the TEMA back on any of the NIC
  - Causes failure if/when Firewall blocks this or NIC cannot be reached

#### Ephemeral Pipe:

- TEMA still discovers all NIC's
- TEMA connects to TEMS setting up a 'Tunnel' to TEMS
- Since this Tunnel is Full Duplex, TEMS reconnects to TEMA using this Connection
- □ In logs: IP Address shows as 0.0.0.x
- Ephemeral Pipe configured on i.e. KDE\_TRANSPORT or KDC\_FAMILIES at TEMA
  - □ ..... IP.PIPE use:y ephemeral:y...
  - Also set KPX\_WAREHOUSE\_LOCATION at the TEMS

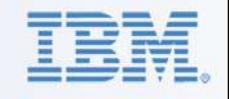

### **Typical ITM Environment**

#### Server Zone with TEPS, HTEMS, RTEMS's and WPA's

Behind Firewall(s): TEMA's

□ And Gateway Servers (OS TEMA)

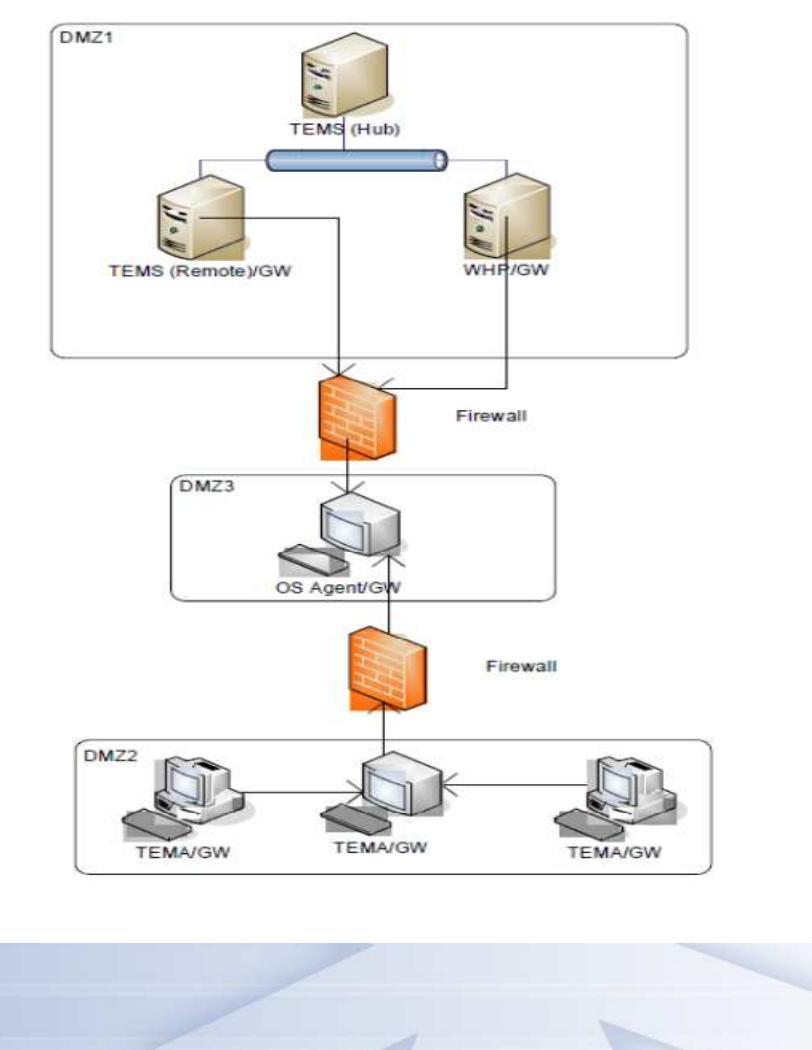

IBM Software Group | Tivoli Software

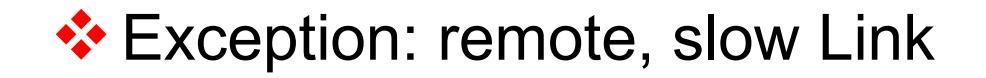

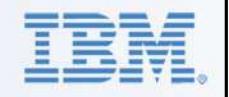

### ITM – Data Flows & Port Usage – TEP Request

#### TEP Client Request:

Listening Ports:

> TEPS: HTTP (1920...) and CORBA (15001)

HTEMS and RTEMS: 1918

> TEMA: 1918 + x\*4096 (6014 etc.)

Connections:

TEP Client to TEPS

TEPS to HTEMS on 1918

HTEMS to RTEMS on 1918

RTEMS to TEMA on 6014 (or higher)

Same Chain back

### ITM – Data Flows & Port Usage - Situations

Situation Distribution follows same Chain as TEP Request

IBM Software Group | Tivoli Software

- Situation Data overall, similar to return on TEP Request:
  - □ If Situation runs at TEMA (simple Situation):
    - > TEMA evaluates Situation at every Interval
    - TEMA to RTEMS if changed
  - □ If Situation runs at RTEMS (complex Situation scan etc.):
    - RTEMS requests Data from TEMA at every Interval
    - RTEMS evaluates Situation
    - ➢ If Alert: RTEMS connects with HTEMS on 1918

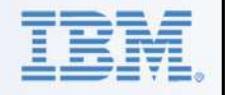

### ITM – Data Flows & Port Usage - Heartbeating

- TEMA to RTEMS on 1918 (default 10 mins)
- RTEMS to HTEMS on 1918 (default 3 mins)
- Represents important Part of overall Traffic in a large Environment

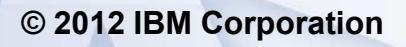

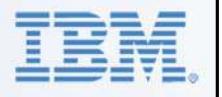

#### ITM – Data Flows & Port Usage – Historical Collection

- Distribution of History Collection Probes (UADVISOR) same as Situations and TEP Request
- Collection at the TEMA (recommended):
  - Every Interval Collection at the TEMA (no Data Traffic)
  - Every Hour: TEMA connect to RTEMS HTEMS Location Broker to request its WPA Address
  - Every Warehousing Interval (1 Hour rec.): TEMA connects Directly with WPA on its listening Port

WPA listens @Port 63358 (using SKIP:15 – 1918 + 15\*4096)

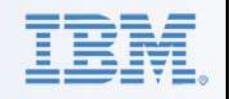

#### ITM – Data Flows & Port Usage – Remote TEMA Deployment

**OS** Agent:

Request is 'controlled' by the TEMS

TEMS connects the Server using one of the Supported Protocols (SSH, SMB, RSH...) to download Image and start Install

IBM Software Group | Tivoli Software

Non-OS Agent

Request is pushed from HTEMS to RTEMS (of OS TEMA)

RTEMS connects to OS TEMA on its listening Port (1918 + x\*4096)

OS Agent Deploy outside of KDE Gateway

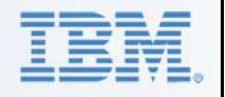

**ITM – Data Flows & Port Usage – HTTP Traffic** 

#### At TEMA: Service Console & Interface

#### Default Port 1920

- □ First Component to start on a Server opens 1920
- Second and following use the first component as location broker and open their own listening Port

IBM Software Group | Tivoli Software

All Traffic outside of KDE Gateway

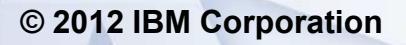

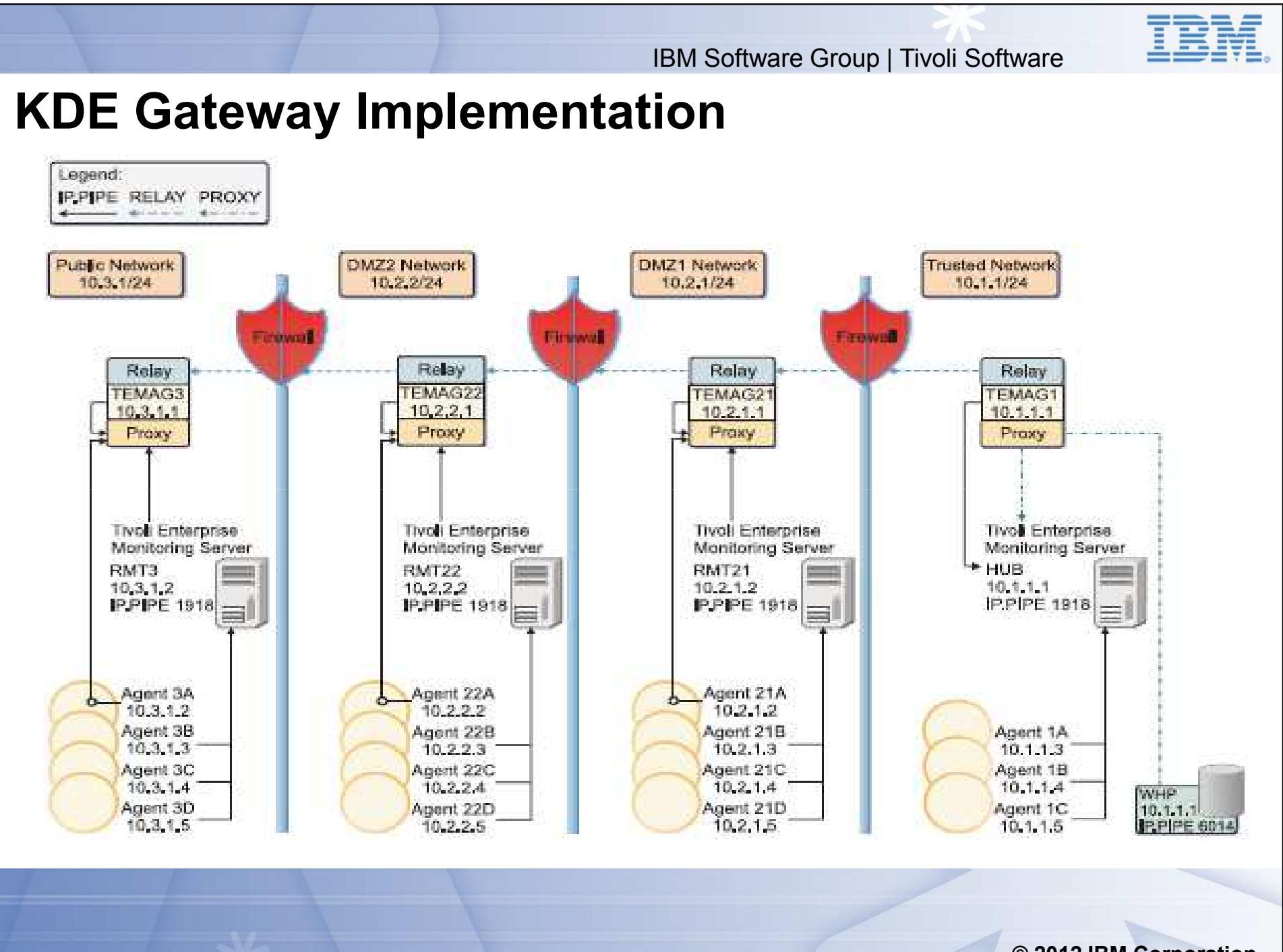

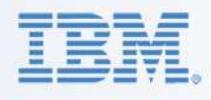

### **Configuring a KDE Gateway**

- Select an OS TEMA in every Network Zone including most Trusted Zone
- No Network Zone can be skipped at least a 'Relay' is required
- Create an XML File with the proper Configuration Settings for every Gateway TEMA
- Add Variable KDE\_GATEWAY to the TEMA KxxENV and point to the XML File

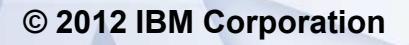

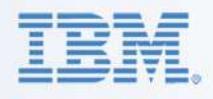

© 2012 IBM Corporation

### **KDE Gateway startup**

- When the OS TEMA starts, it also initiates the KDE Gateway Interfaces
- 3 Functions can be defined at a Gateway:
  - role="connect": TEMA opens the defined Port and tries a first time to connect to the defined server:port – Counterpart of LISTEN
  - role="listen": TEMA starts to listen on de defined Port for incoming connections from the defined server/port – Counterpart of CONNECT
  - □ role="proxy": TEMA can start 2 different kinds of Proxy:
    - ClientProxy: runs in the Secure Zone and connects the incoming Gateway Connections to the TEMS or WPA
    - ServerProxy: runs in any of the Less Secure Zones and starts listening on the TEMS (1918) and/or WPA (63358) port

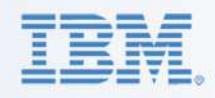

### **KDE Gateway startup**

Connections are built in 2 Phases:

- Connect Listen Pairs: Connect Partners at regular Interval try to connect to the Listening Partner.
- Until Connect-Listen Pairs have been established, Proxy Connections fail. Once established, TEMA's connect to their TEMS/WPA
- TEMA's must be configured to connect to the Gateway at the correct TEMS Port (same as the 'real' TEMS – 1918 by default)

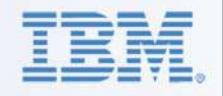

### **Typical XML for Trusted Zone TEMA**

| <tep:gateway name="TEMAG1" xmlns:tep="http://xml.schemas.ibm.com/tivoli/tep/kde/"></tep:gateway>                                |  |  |  |
|----------------------------------------------------------------------------------------------------|--|--|--|
|                                                                                                    |  |  |  |
| ">                                                                                                    |  |  |  |
| 'service="tems" >                                                                                                    |  |  |  |
| ion remoteport="1918">10.1.1.1                                                                                                  |  |  |  |
|                                                                                                    |  |  |  |
| et">                                                                                                    |  |  |  |
| ).1.1.1                                                                                                    |  |  |  |
| ion remoteport="7100">10.2.1.1                                                                                                  |  |  |  |
|                                                                                                    |  |  |  |
|                                                                                                    |  |  |  |
|                                                                                                    |  |  |  |
|                                                                                                    |  |  |  |
| <portpool name="poolhub">20000-20099</portpool>                                                                                 |  |  |  |
|                                                                                                    |  |  |  |
|                                                                                                    |  |  |  |
| +4C14925A.002A Loading gateway configuration: "C:\IBM\itm\tmaitm6\kde1.xml"                                                     |  |  |  |
|                                                                                                    |  |  |  |
|                                                                                                    |  |  |  |
| +4C14925A.002A Gateway configuration status: 00000000                                                                           |  |  |  |
| +4C14925A.002A                                                                                                    |  |  |  |
| (Sunday, June 13, 2010, 10:10:02 AM-{1138}kdebgog.c,44,"open_interfaces") Interface clientproxy.trusted.TEMAG1 startup complete |  |  |  |
| (Sunday, June 13, 2010, 10:10:02 AM-{1138}kdebgog.c,44,"open_interfaces") Interface downrelay2.trusted.TEMAG1 startup complete  |  |  |  |
| (Sunday, June 13, 2010, 10:10:02 AM-{1138}kdebgog.c,99,"KDEBG_OpenGateway") Zone trusted.TEMAG1 startup complete: maxconn=204   |  |  |  |
| (Sunday, June 13, 2010, 10:10:02 AM-{1138}kdebgog.c,105,"KDEBG_OpenGateway") Gateway TEMAG1 startup complete                    |  |  |  |
|                                                                                                    |  |  |  |
| וכ                                                                                                    |  |  |  |

© 2012 IBM Corporation

B1

Slide 17

**B1** BE05440, 6/13/2010

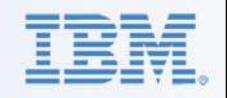

#### **Typical XML for Trusted Zone TEMA – with WPA**

- <tep:gateway xmlns:tep="http://xml.schemas.ibm.com/tivoli/tep/kde/" name="TEMAG1" >
- <zone name="trusted">

| ٠ | <interface name="clientproxy" role="proxy"></interface>  |
|---|----------------------------------------------------------|
| * | <bind localport="poolhub" service="tems"></bind>         |
| • | <connection remoteport="1918">10.1.1.1</connection>      |
| • |                                                          |
| • | <bind localport="poolwhp" service="whp"></bind>          |
| * | <connection remoteport="63358">10.1.1.1</connection>     |
| • |                                                          |
| • | <interface name="downrelay2" role="connect"></interface> |
| • | <bind localport="7000">10.1.1.1</bind>                   |
| • | <connection remoteport="7100">10.2.1.1</connection>      |
| • |                                                          |
| • |                                                          |
| • |                                                          |
| • |                                                          |
| • | <portpool name="poolhub">20000-20099</portpool>          |
| • | <portpool name="poolwhp">20100-20199</portpool>          |
| • |                                                          |

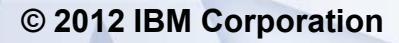

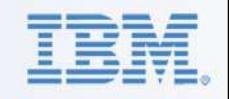

Typical XML for DMZ TEMA - Endpoint

- <tep:gateway xmlns:tep="http://xml.schemas.ibm.com/tivoli/tep/kde/" name="TEMAG21">
- <zone name="DMZ1">

| * |  | <interface name="uprelay" role="listen"></interface>                                                                                                    |
|---|--|----------------------------------------------------------------------------------------------------|
| * |  | <br><br> |
| * |  | <connection remoteport="7000">10.1.1.1</connection>                                                                                                    |
| * |  |                                                                                                    |
| * |  | <interface name="serverproxy" role="proxy"></interface>                                                                                                    |
| * |  | <bind localport="1918" service="tems"></bind>                                                                                                    |
| * |  |                                                                                                    |
| * |  |                                                                                                    |
| * |  |                                                                                                    |

</tep:gateway></tep:gateway></tep:gateway

Beware: NAT – 10.1.1.1 may have been translated- same with Port #

IBM Software Group | Tivoli Software

### **DMZ TEMA with NAT - random Port**

- IF: <connection>10.1.1.1</connection> Gateway responds with
- \* "Ephemeral (0) remoteport not allowed' with error code 1DE00062
- Remove entire Connection:
- <tep:gateway xmlns:tep="http://xml.schemas.ibm.com/tivoli/tep/kde/" name="TEMAG21">
- cone name="DMZ1">

٠ <interface name="uprelay" role="listen"> ٠ <bind localport="7100">10.2.1.1. ٠ <connection remoteport="7000">10.1.1.1</connection> </bind> ••• <interface name="serverproxy" role="proxy"> ••• ٠ <br/><bind localport="1918" service="tems"/> ٠ </interface> ٠ </interface> ٠ </zone> ٠ </tep:gateway>

- Allows all incoming Connections

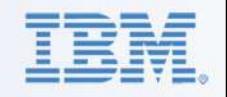

### **Alternative Configuration: Bridge Server**

- Otherwise unconnected Networks
- No open Ports allowed through Firewall
- Use a Server with at least 2 NIC's:
  - □ 1 NIC Connected to Secure Zone (2.2.2.2)
  - □ 1 NIC Connected to the DMZ (3.3.3.3)
- Sample Config XML for KDE Gateway:
- <tep:gateway xmlns:tep="http://xml.schemas.ibm.com/tivoli/tep/kde/" name="TEMAG1" >
- <zone name="trusted">

| ٠ | <interface name="clientproxy" role="proxy"></interface>                                                                                                    |  |  |  |
|---|----------------------------------------------------------------------------------------------------|--|--|--|
| * | <br><bind localport="poolhub" service="tems">2.2.2.2</bind>                                                                                                    |  |  |  |
| ٠ | <connection remoteport="1918">2.2.2.1</connection>                                                                                                    |  |  |  |
| ٠ |                                                                                                    |  |  |  |
| ٠ | <interface name="serverproxy" role="proxy"></interface>                                                                                                    |  |  |  |
| ٠ | <br><br> |  |  |  |
| ٠ |                                                                                                    |  |  |  |
| * |                                                                                                    |  |  |  |
| ٠ |                                                                                                    |  |  |  |
| * |                                                                                                    |  |  |  |
| ٠ | <portpool name="poolhub">20000-20099</portpool>                                                                                                    |  |  |  |

</tep:gateway></tep:gateway></tep:gateway

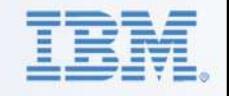

# **KDE\_Gateway – Encrypting Data**

- Recommended to use IP.SPIPE at TEMA and TEMS
  - □ TEMS to listen on Port 3660 by default
  - □ WPA to listen on Port 65100 with SKIP:15 (3660 + 15\*4096)
  - Change Ports in XML files accordingly
- Alternatively: add 'ssl="yes" to the 'Interface' Tag
- All Encryption to add significant CPU Overhead
- Combination of IP.SPIPE and ssl not recommended:
  - Additional Overhead
  - Little Added Value in double Encryption

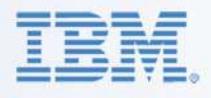

# Configuring a Failover KDE\_Gateway

- ITM 6 allows many Failover Configurations depending on needs:
  - TEMS HotStandby Server Clustering Implementing Spare Remote TEMS...

□ As for KDE\_Gateway:

- Typically used between TEMA and its RTEMS('s)
- Use the 'Spare Remote TEMS' scenario:
  - ✓ I.e. 2000 TEMA's to connect with 3 RTEMS's
    - 1000 TEMA's to connect to RTEMS1
    - 1000 TEMA's to connect to RTEMS2
    - RTEMS3 is Secondary for all 2000 TEMA's
  - ✓ I.e. All TEMA's in DMZ1 connect to RTEMS1 with RTEMS3 as Secondary
    - Configure 2 Gateway Proxies in DMZ1 1 to RTEMS1
    - Proxies must be on separate Servers both listen on Port 1918
- Use Multiple Addresses on the Connection Tag
  - $\checkmark$  Introduces dependency on Single Point of Failure

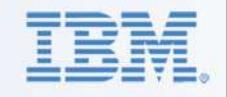

# Debugging a KDE\_Gateway Configuration

- Plan the entire Configuration
- Select the KDE Proxy Servers
- Implement the KDE Gateway
  - Edit the required XML Files and distribute to selected TEMA's

IBM Software Group | Tivoli Software

- Add the KDE\_Gateway Variable to the selected TEMA's
- Check the correct Working
  - □ On TEP Client is TEMA online ? Workspaces provide Data ?
  - Check Warehouse
    - Check Warehouse DB Tables or Warehouselog for TEMA Entries
    - Use ITMSuper Warehouse Tab

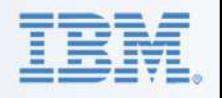

# Debugging a KDE\_Gateway Configuration

Use Service Console to check individual Gateway TEMA's

IBM Software Group | Tivoli Software

Connect your Browser to TEMA:1920

Select the Service Console for the Gateway TEMA and logon

On Console – Type Command: gateway status

Sample Result:

 tms\_ctbs622mdv.d9268a
 IEM Twoli Monitoring Service Console

 wv7i386
 system tl3mfb58\_nt

 Tivoli Gateway: TEMAG1
 Zone: trusted

 Active connections: 0
 © 2012 IBM Corporation

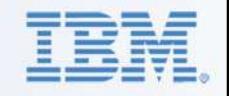

# **Debugging a KDE\_Gateway Configuration**

TEMA RAS1 Logs

Use NETSTAT –an(b)

Check the XML Files

Most common Error: XML Syntax

□ In TEMA RAS1:

FE57.0028 Loading gateway configuration: "C:\IBM\itm\tmaitm6\kde1.xml"

FE57.0028

FE57.0028 C:\IBM\itm\tmaitm6\kde1.xml(3,0,<interface>): Attribute 'role' value invalid: "prxy"

y, June 13, 2010, 5:50:47 PM-{3088}kdebgcg.c,176,"attr\_keyword"] Status 1DE0005E=KDE1\_STC\_XMLATTRKEYWORDINVALID =E57.0028

FE57.0028 Gateway configuration status: 1DE0005E

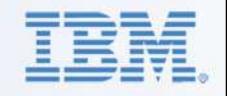

# Debugging a KDE\_Gateway Configuration

Logical Errors or Connection lost:

kdebgrd.c,31,"KDEBG\_RelayDisconnect") Interface downrelay.dmz.server1 connection lost: 1.1.1.1:7000

□ XML – "Service=" on Bind Tag must be spelled identical

Use Port 1918 consistently – also for TEMA to Gateway Proxy

IBM Software Group | Tivoli Software

- Checking Connections:
  - □ First check Proxy to Proxy Connections
  - Next check the TEMA to Proxy and Proxy to TEMS Connections these will fail as long as Proxies are not connected

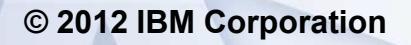

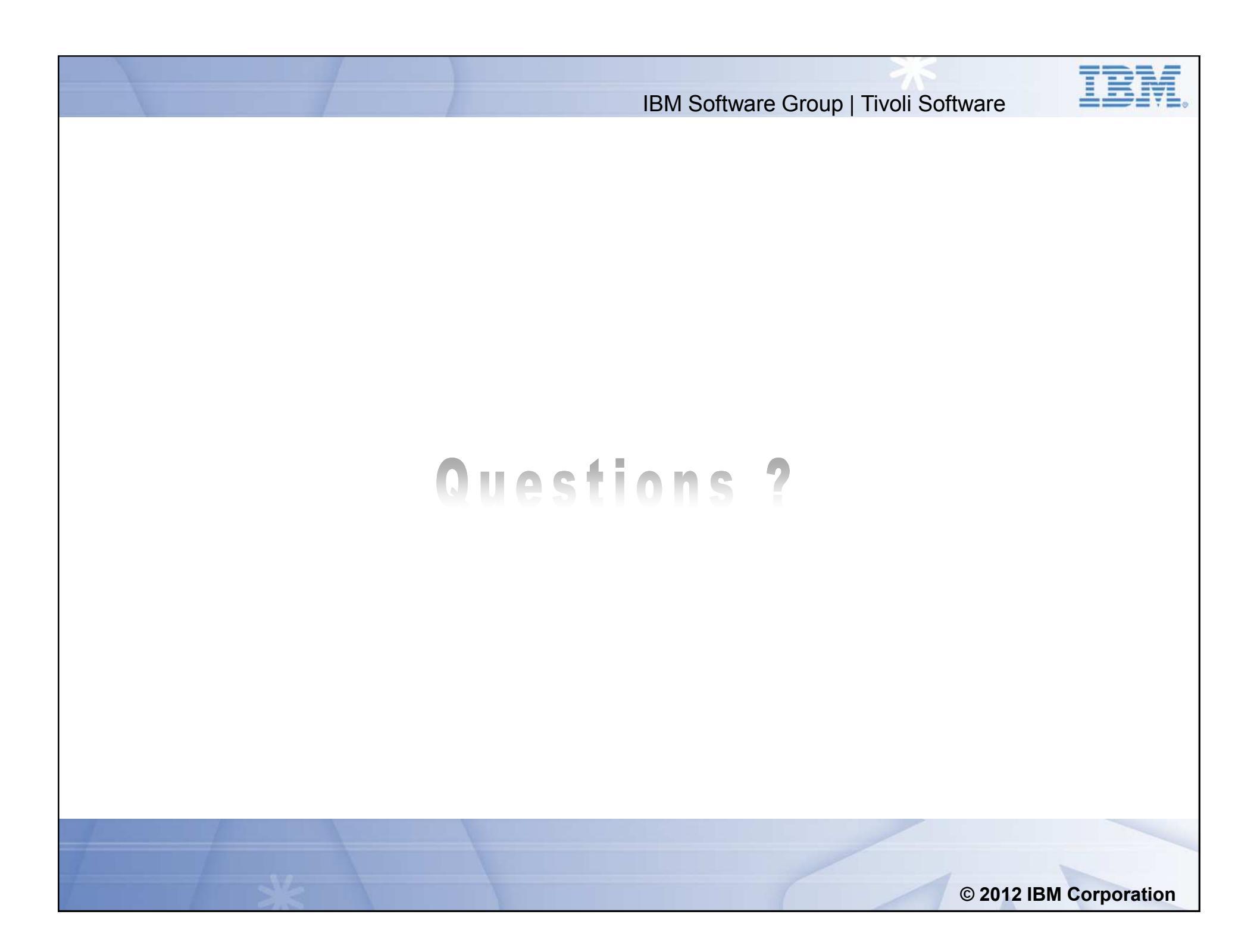